## Doseringsvejledning LB2317

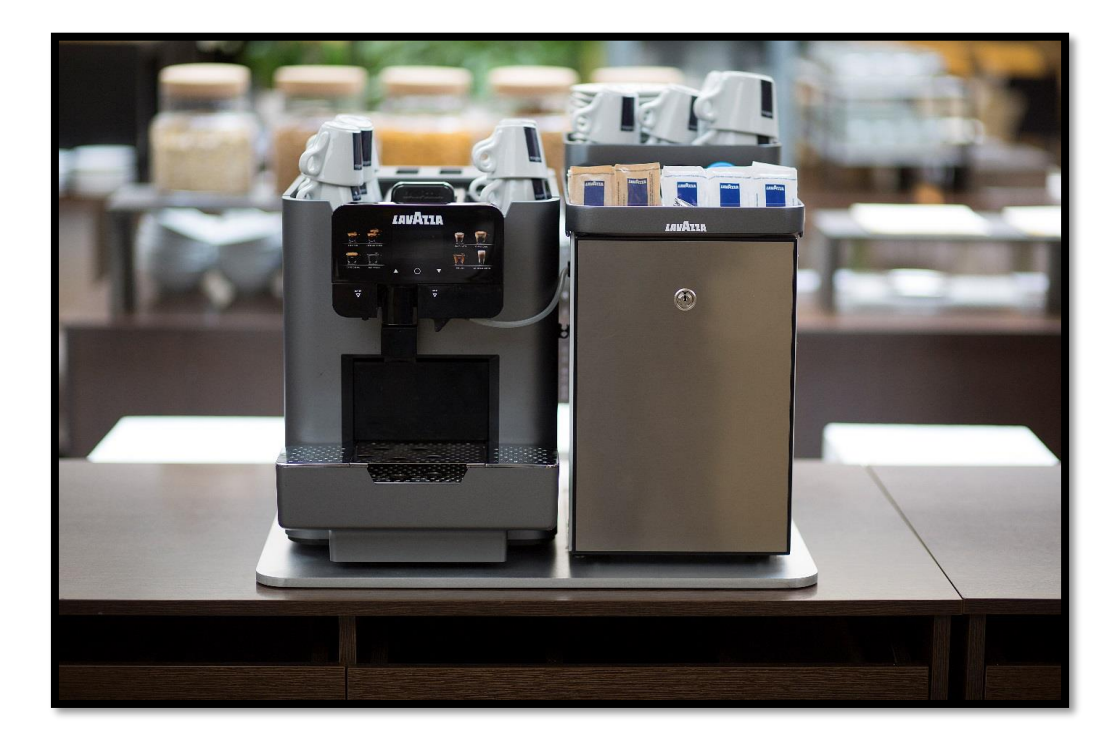

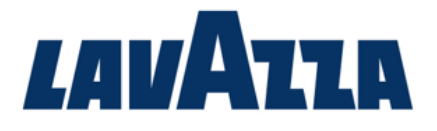

## Doseringsvejledning, LB2317

Maskinen kommer med en standardindstilling for dosering af kopstørrelse. Hvis du ønsker at ændre det, skal du følge nedenstående vejledning.

- 1. For at komme til programmeringsindstillinger, tryk O.
- Tryk pil op 2 gange til du ser SERVICE MENU og bekræft med O.
- 3. Tast standardkode\* 1234 vha. piletasterne & O, et nummer ad gangen.
- 4. Tryk pil op 3 gange til du finder *TECH MENU*, og bekræft med O.
- 5. Tast standardkode\* 5678 vha. piletasterne & O, et nummer ad gangen.
- 6. Nu skal du tillade, at maskinen kan dosere forskellige størrelser:

Under *TECH MENU*, hvor du er lige nu efter at have indtastet koderne, finder du *MEMO DOSES*, som du skal vælge med O.

- 7. Tryk pil ned, og O ud for *EXTENDED RANGE*. Vælg her "Yes" med O. Du har nu mulighed for at programmere en bestemt størrelse dosering til henholdsvis kaffe og mælk.
- 8. Efter 7 er du tilbage ved MEMO DOSES. Vælg SET DOSES med O.
- Placer den rette kaffedrik-kop under udskænkeren.
  (F.eks. jeres espressokop til indstilling af espresso osv.)
- Vælg den kaffedrik, du vil programmere dosering for. Tryk OK. Maskinen begynder nu at dosere mængden ned i koppen for henholdsvis kaffe og mælk - her skal du trykke O når den ønskede dosering er opnået.
- 11. Gentag pkt. 8-10 for øvrige drikke, der skal indstilles dosering for.
- 12. Vælg EXIT og tryk O for at komme tilbage til forsidemenuen.

\* Maskinen leveres med standardkoder. Indstil venligst for højere sikkerhed. Der er flere koder for de forskellige menu-niveauer. For mere info, se afsnit 8 i manualen s. 36-56

Kontakt: Hvis du har spørgsmål er du velkommen til at kontakte os på:

Tlf: 63 103 103

Mail: kundeservice@merrild-kaffe.dk

Se oversigt over menu på næste side.

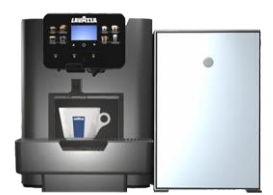

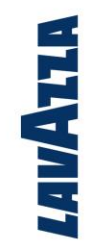

Merrild Lavazza Danmark ApS | Erritsø Møllebanke 3 | DK-7000 Fredericia

## Menu- hierarki

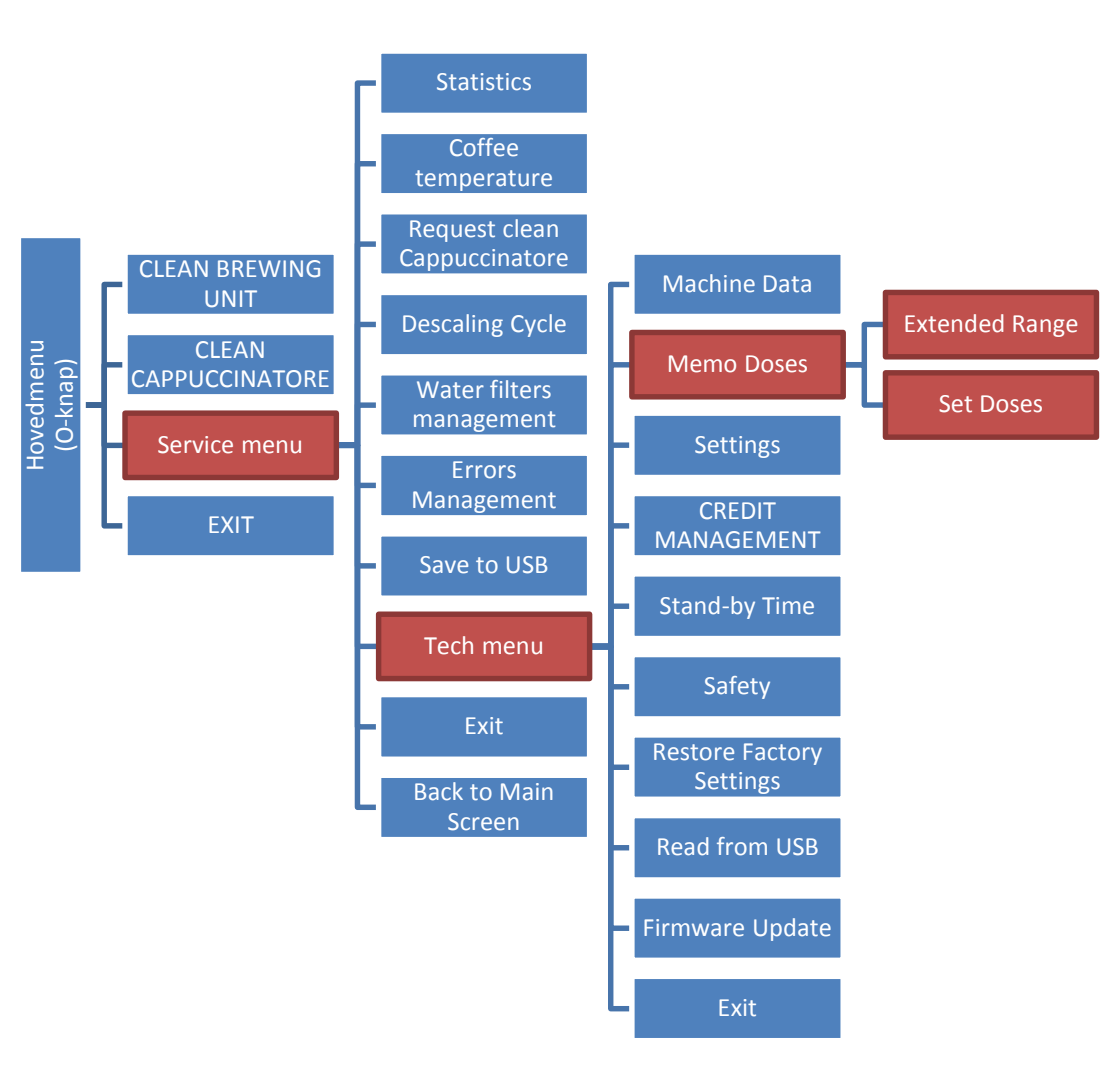

## Detaljerede oversigter- og info findes i brugermanualen, side 36-54.

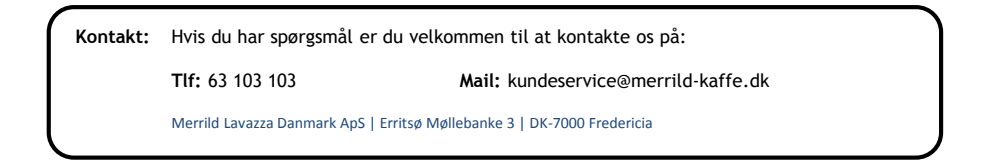